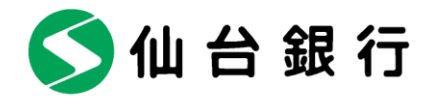

2022年4月18日

各 位

仙台市青葉区一番町二丁目1番1号

株式会社 仙 台 銀 行

ローソン銀行の「即時口座決済サービス」への参加及び「モバイル Suica」「au PAY」、 「WebMoney プリペイドカード」への電子マネーチャージサービスの開始について

株式会社仙台銀行(本店 仙台市 頭取 鈴木 隆)では 2022 年 4 月 18 日(月)より、 株式会社ローソン銀行(本社 東京都品川区 代表取締役社長 鶴田直樹、以下「ローソン 銀行」)の「即時口座決済サービス」(※1)に参加いたします。

これにより、当行の普通預金口座をお持ちの個人のお客さまは、 東日本旅客鉄道株式会社 が提供するアプリ「モバイル Suica (※2)」へローソン銀行が提供する電子マネーチャージ アプリ「Suitto (※3) (読み方:スイット)」を通じて当行預金口座からチャージが可能と なります。また、KDDI 株式会社が提供するスマホ決済サービス「au PAY」の「au PAY 残 高」へのチャージおよび、au ペイメント株式会社が発行する「WebMoney プリペイドカー ド」への残高チャージが可能となります (※4)。

今後も、当行はお客さまに対し付加価値の高い金融サービスを提供することを目的に、外 部機関と様々な連携及び協働に努めてまいります。

(※1) 即時口座決済サービスの詳細は(<u>https://www.lawsonbank.jp/product/charge/</u>) をご参照ください。

- (※2)「モバイル Suica」は、東日本旅客鉄道株式会社の登録商標です。
- (※3)「Suitto」は、株式会社ローソン銀行の登録商標です。
  「Suitto」の詳細は、こちら(<u>https://www.lawsonbank.jp/lp/suitto\_service/index.html)</u>をご参照ください。

(※4)「WebMoney プリペイドカード Lite」は対象外となります。

記

1. 即時口座決済サービス

ローソン銀行の即時口座決済サービスは、提携金融機関の口座から決済アプリや電子マ ネーなどへチャージができるサービスです。

即時口座決済サービスでは、お客さまがアプリに銀行口座を登録する際には、ローソン 銀行 ATM でキャッシュカードによる ATM 認証(※5)を行うことを必須としており、 お客さまにとって安心・便利なサービスとなっております。

(※5) ATM 認証の詳細はこちら(<u>https://www.lawsonbank.jp/product/charge/#anc04</u>) をご参照ください。

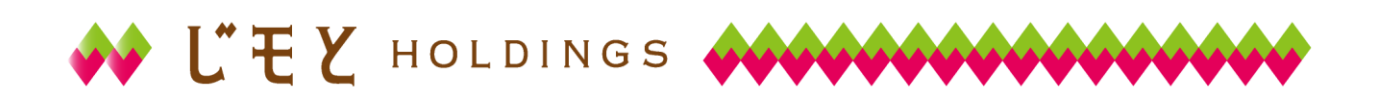

🗲 仙 台 銀 行

2. ご利用方法

別紙「即時口座決済サービスご利用方法」参照

- 3. 利用可能時間
- (1)初回口座登録
  平日:午前7時~午後10時
  土日・祝日:午前7時~午後9時
- (2) チャージ
  平日:午前7時~午後10時
  土日・祝日:午前7時~午後9時
- 4. 提携サービス
- (1) モバイル Suica
- (2) au PAY
- (3) WebMoney プリペイドカード

以 上

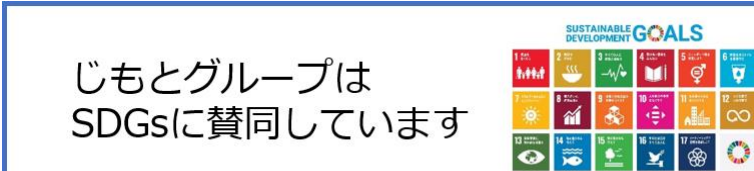

サービス内容、ご利用方法に関するお問い合わせ先
 ローソン銀行 050-3786-6399
 報道関係者からのお問い合わせ先
 経営企画部経営企画課 中島(022-225-8258)

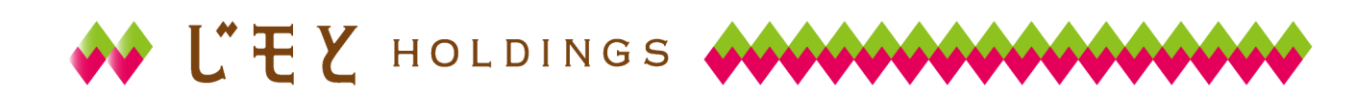

## ■即時口座決済サービスご利用方法

まずローソン銀行 ATM で確認番号を取得したうえで、Suitto アプリ、au PAY アプリ、 WebMoney ウォレットアプリに口座を登録してください。

アプリでの口座登録が完了すれば、以後は、「銀行口座」からチャージ額を選択し、キャッ シュカードの暗証番号のみでチャージが可能です。具体的なアプリでの口座登録方法は、 以下のとおりです。

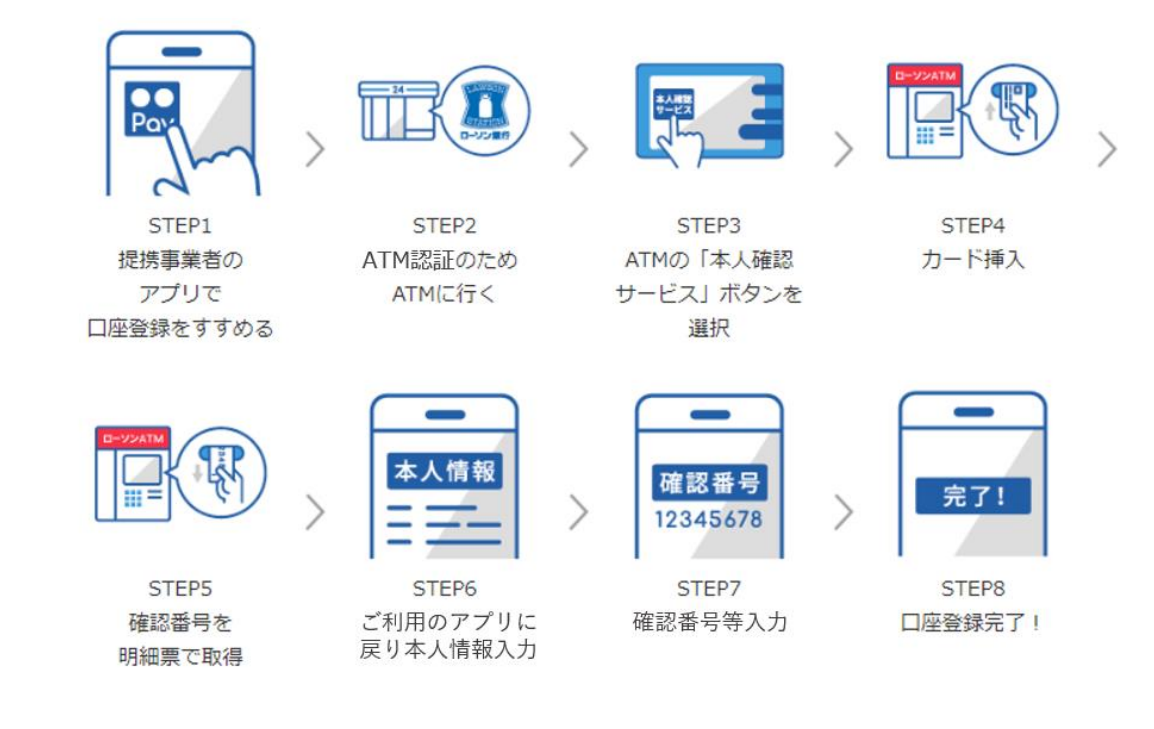

- 1. ローソン銀行 ATM 認証(本人確認サービス)のご利用方法
- お近くのローソンなどにあるローソン銀行 ATM に行く (STEP2)
  ※ATM 認証(本人確認サービス)対応の ATM はこちら (<u>https://map.lawsonbank.jp/p/lbankatm/</u>) をご確認ください。
- ② ATM 画面の「本人確認サービス」ボタンを選択(STEP3)
- ③ 口座登録をしたい仙台銀行のキャッシュカードを挿入 (STEP4)
- ④ 暗証番号を入力
- ⑤ 「確認番号」が記載された明細票を受け取る (STEP5)

- 2. 「Suitto」アプリへの仙台銀行の口座の登録方法
- ① 「Suitto」アプリで「銀行口座を追加する」をタップする。
- ② 「仙台銀行」を選択、口座情報を入力(STEP6)
- ③ キャッシュカードの暗証番号と上記「1. ローソン銀行 ATM 本人確認サービスのご利 用方法」の手続きにより取得した「確認番号」を入力(STEP7)
- ④ 認証後、口座登録の完了(STEP8)
  モバイル Suica の詳しい登録方法は、こちら
  (https://www.lawsonbank.jp/lp/suitto\_service/)もご参照ください。

## 3. au PAY アプリへの仙台銀行の口座の登録方法

- ① au PAY アプリ HOME の「チャージ」アイコンをタップ
- **2** チャージメニューの「銀行口座」をタップ
- ③ 「仙台銀行」を選択し、情報連携の「同意して次へ」をタップ
- ④ 口座情報、氏名、生年月日、電話番号、職業、ご利用目的を入力し、規約に同意 (STEP6)
- ⑤ キャッシュカードの暗証番号と上記「1. ローソン銀行 ATM 本人確認サービスのご利 用方法」の手続きにより取得した「確認番号」を入力(STEP7)
- 6 認証後、口座登録の完了 (STEP8)

以後は、「銀行口座」からチャージ額を選択し、キャッシュカードの暗証番号のみで チャージが可能です。

- ※「ローソン銀行 ATM 認証(ATM 本人確認サービス)」のご利用に際して、事前に別途、au PAYの本人確認手続きが必要となります。本人確認の審査には5日程度かかります。
- ※ご利用には、「au PAY アプリ」を最新のバージョンにアップデートする必要があり ます。

 4. 仙台銀行口座からの WebMoney ウォレットアプリを使った WebMoney プリペイドカード への残高チャージ

仙台銀行口座からの WebMoney プリペイドカードへの残高チャージには、WebMoney ウ オレットアプリを利用します。このアプリの詳細は、こちら

(https://www.webmoney.jp/masterwm/app.html) をご参照ください。

※チャージが可能なカードは、「WebMoney プリペイドカード(金色のカード)」のみとなります。 「WebMoney プリペイドカード Lite (銀色のカード)」へのチャージはできません。

また、このアプリを使った仙台銀行口座の登録方法は、上記 3. の手順に準じます。チャ ージに関する詳細は、こちら(<u>https://www.webmoney.jp/masterwm/charge.html</u>) をご 参照ください。

以上